## Saving a tuning job

A tuning session can be saved to a file with a .tun suffix. This enables you to open the file at a later time for analysis and to share the tuning job results with other users.

| 😕 Save As                            |        |
|--------------------------------------|--------|
| Save As<br>Save a tuning job         |        |
| Enter or select the parent folder:   |        |
| SQLProject                           |        |
| File name: Untitled Tuning Job 3.tun |        |
| ? ок                                 | Cancel |

Tuning sessions can be saved as .tun files for use at a later time.

Once you have saved a tuning session to disk as a .tun file, it appears in the SQL Project Explorer under the name you saved it as. It can be opened again by double-clicking the project name.

## To save a tuning session

Select the tuning session and then choose **File > Save As...** Specify the project location you want to save the file in and modify the file name, as needed. Click **OK**. The tuning job project is added to SQL Project Explorer.

IDERA | Products | Purchase | Support | Community | Resources | About Us | Legal